## الاضافة Insert

(خلية – صف – عمود – ورقة )

<mark>الطريقة الاولى</mark>

۱- اضافة خلية للجدول cell

نحدد بالمؤشر ثم من قائمة Home نذهب الى التبويب خلايا Cells ونختار الامر Insert ثم نختار الامر Insert cells

۲- اضافة صف للجدول Row

نحدد بالمؤشر ثم من قائمة Home نذهب الى التبويب خلايا Cells ونختار الامر Insert ثم نختار الامر Insert Rows

۳- اضافة عمود للجدول Column

نحدد بالمؤشر ثم من قائمة Home نذهب الى التبويب خلايا Cells ونختار الامر Insert ثم نختار الامر Insert Columns

٤- اضافة ورقة للجدول Sheet

نحدد بالمؤشر ثم من قائمة Home نذهب الى التبويب خلايا Cells ونختار الامر Insert ثم نختار الامر Insert Sheet

## الطريقة الثانية

۱ - اضافة خلية للجدول cell

نحد بالمؤشر ثم نضغط كلك ايمن (Right Click) تظهر قائمة نختار الامر Insert ثم نختار الامر Insert cell

۲- اضافة صف للجدول Row

نحد بالمؤشر ثم نضغط كلك ايمن (Right Click) تظهر قائمة نختار الامر Insert ثم نختار الامر Insert Row

۳- اضافة عمود للجدول Column

نحد بالمؤشر ثم نضغط كلك ايمن (Right Click) تظهر قائمة نختار الامر Insert ثم نختار الامر Insert Column

٤- اضافة ورقة للجدول Sheet

نحد بالمؤشر على اسم ورقة العمل ثم نضغط كلك ايمن (Right Click) تظهر قائمة نختار الامر Insert .

الحذف Delete ( خلية – صف – عمود – ورقة ) الطريقة الاولى

۱- حذف خلية من الجدول cell

نحدد بالمؤشر ثم من قائمة Home نذهب الى التبويب خلايا Cells ونختار الامر Delete ثم نختار الامر Delete cells

٢- حذف صف من الجدول Row

نحدد بالمؤشر ثم من قائمة Home نذهب الى التبويب خلايا Cells ونختار الامر Delete ثم نختار الامر Delete Rows

۳- حذف عمود من الجدول Column

نحدد بالمؤشر ثم من قائمة Home نذهب الى التبويب خلايا Cells ونختار الامر Delete ثم نختار الامر Delete Columns

٤- حذف ورقة من الجدول Sheet

نحدد بالمؤشر ثم من قائمة Home نذهب الى التبويب خلايا Cells ونختار الامر Delete ثم نختار الامر Delete Sheet .

## الطريقة الثانية

۱- حذف خلية من الجدول cell

نحد بالمؤشر ثم نضغط كلك ايمن (Right Click) تظهر قائمة نختار الامر Delete ثم نختار الامر Delete cell

۲ - حذف صف من الجدول Row

نحد بالمؤشر ثم نضغط كلك ايمن (Right Click) تظهر قائمة نختار الامر Delete ثم نختار الامر Delete ثم

۳- حذف عمود من الجدول Column

نحد بالمؤشر ثم نضغط كلك ايمن (Right Click) تظهر قائمة نختار الامر Delete ثم نختار الامر Delete Column

٤- حذف ورقة من الجدول Sheet

نحد بالمؤشر على اسم ورقة العمل ثم نضغط كلك ايمن (Right Click) تظهر قائمة نختار الامر Delete .